- 1. Зарегистрироваться на портале «Петербургское образование».
- 2. Для регистрации требуется ввести действующий адрес электронной почты, на который будет выслан пароль для входа на портал;
- 3. Используя полученный пароль, зайти на портал «Петербургское образование» и заполнить заявление, указав фамилию, имя и отчество ребёнка, а также учебное заведение, в котором он учится;
- 4. Явится в ОУ, где Вам распечатают это заявление при предъявлении паспорта, Вам останется подписать заявление;
- 5. Приступить к работе с электронным дневником можно будет после того, как школа передаст ваши данные на портал «Петербургское образование»

## Подробные инструкции

## Регистрация на портале

- 1. Откройте в браузере портал «Петербургское образование»
- 2. Щелкните по ссылке «Регистрация» в правом верхнем углу.
- 3. В появившейся регистрационной форме введите ваш адрес электронной почты
- 4. Щелкните по кнопке «Зарегистрироваться», после этого на введенный адрес электронной почты будет отправлено письмо, содержащее ссылку, по которой нужно перейти и ввести пароль для входа на портал (не менее 8 символов, из которых хотя бы один цифра).

## Заполнение заявления

- 1. Откройте в браузере портал «Петербургское образование»
- 2. Щелкните по ссылке «Вход» в правом верхнем углу.
- 3. В поле «Логин» введите адрес электронной почты, а в поле «Пароль» ваш пароль, введенный при регистрации.
- 4. Щелкните по кнопке «Войти». Если вы забыли пароль, щелкните по кнопке «Восстановление пароля», он будет выслан вам на электронную почту.
- 5. Перейдите к сервису «Электронный дневник», выбрав в правом левом углу пункт «Электронный дневник».
- 6. Выберите «Создать заявление».
- 7. В появившейся форме введите свои фамилию имя и отчество (без сокращений), затем фамилию, имя и отчество ребенка, а затем название учебного заведения ГБОУ С(К)ОШ №34. Лучше сначала ввести «34», а затем выбрать из списка официальный вариант названия.
- 8. Щёлкните по кнопке «Далее», и на экране появится заполненное заявление.
- 9. Если вы ошиблись при вводе данных, щелкните по кнопке «Изменить».
- 10. Щелкните по кнопке «Отправить» для того, чтобы отправить электронное заявление в школу.
- 11. Заявление печатается и подписывается в школе при личной явке (при наличии папорта).
- 12. Ваше заявление будет зарегистрировано и через 5-7 дней вы получите доступ к электронному дневнику своего ребёнка.